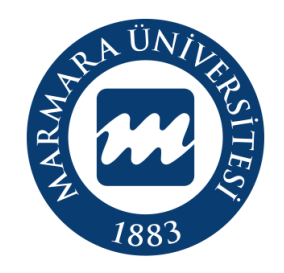

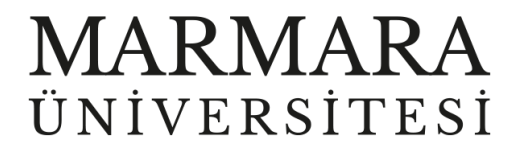

# WINDOWS İŞLETİM SİSTEMİ

"eduroam" ERİŞİM KILAVUZU

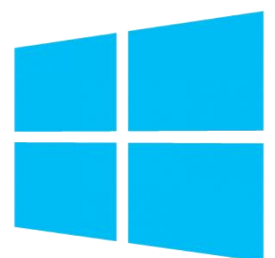

**İSTANBUL**, 2023

# WİNDOWS İşletim Sisteminde "eduroam" Bağlantısı

# Hesabınız yok ise <u>hesap.marmara.edu.tr</u> adresinden hesap oluşturmanız gerekmektedir.

| Hesap Yönetim Sistemi 🗙     | +                                                                                                    | -                 |         | <   |
|-----------------------------|----------------------------------------------------------------------------------------------------|-------------------|---------|-----|
| ← → C 🔒 https://hesap.marn  | nara.edu.tr                                                                                                    | ☆ 🥲               | θ       | :   |
|                             | Marmara Anasayfa                                                                                                    | E-Hizmetler       | r E-Pos | sta |
| WARMA<br>ÜNIVERSIT          | RA<br>Marmara Hesap Yönetim Sistemi                                                                                                    |                   |         |     |
| Hesap Oluşturma             | Hos geldiniz                                                                                                    |                   |         |     |
| Hesap Aktifleştirme         |                                                                                                    |                   |         |     |
| Misafir Hesap Aktifleştirme | Marmara Üniversitesi'nin öğrenci, akademisyen ve personeline sunduğu e-posta, wi-fi ve ftp<br>gibi hizmetlere erişim için kullanabileceğiniz "Marmara/Marun Hesabı"nızı oluşturmak, şifrenizi |                   |         |     |
| Hesap Adı Hatırlatma        | değiştirmek, aktifleştirmek ve daha önce açmış olduğunuz hesabınızı hatırlamak için<br>kullanabilirsiniz.                                                                                     |                   |         |     |
| Şifre Değiştirme            | Soldaki ilgili menüleri kullanarak işleminizi yapabilirsiniz.                                                                                                    |                   |         |     |
|                             | Bilişim Merkezi                                                                                                    |                   |         |     |
|                             |                                                                                                    |                   |         |     |
|                             |                                                                                                    |                   |         |     |
|                             |                                                                                                    |                   |         |     |
|                             |                                                                                                    |                   |         |     |
|                             |                                                                                                    |                   |         |     |
|                             |                                                                                                    |                   |         |     |
|                             |                                                                                                    |                   |         |     |
|                             | Hesabiniz yok ise " <u>hesap.marmara.e</u>                                                                                                    | <u>du.tr</u> "hes | ар      |     |
|                             | oluşturmalısınız.                                                                                                    |                   |         |     |
|                             |                                                                                                    |                   |         |     |
|                             |                                                                                                    |                   |         |     |

İlk önce bilgisayarınızın "Ağ ve İnternet Ayarları" kısmında bulunan "eduroam butonuna" tıklamalısınız.

1.Bilgisayarınızın "Ağ ve İnternet Ayarları"

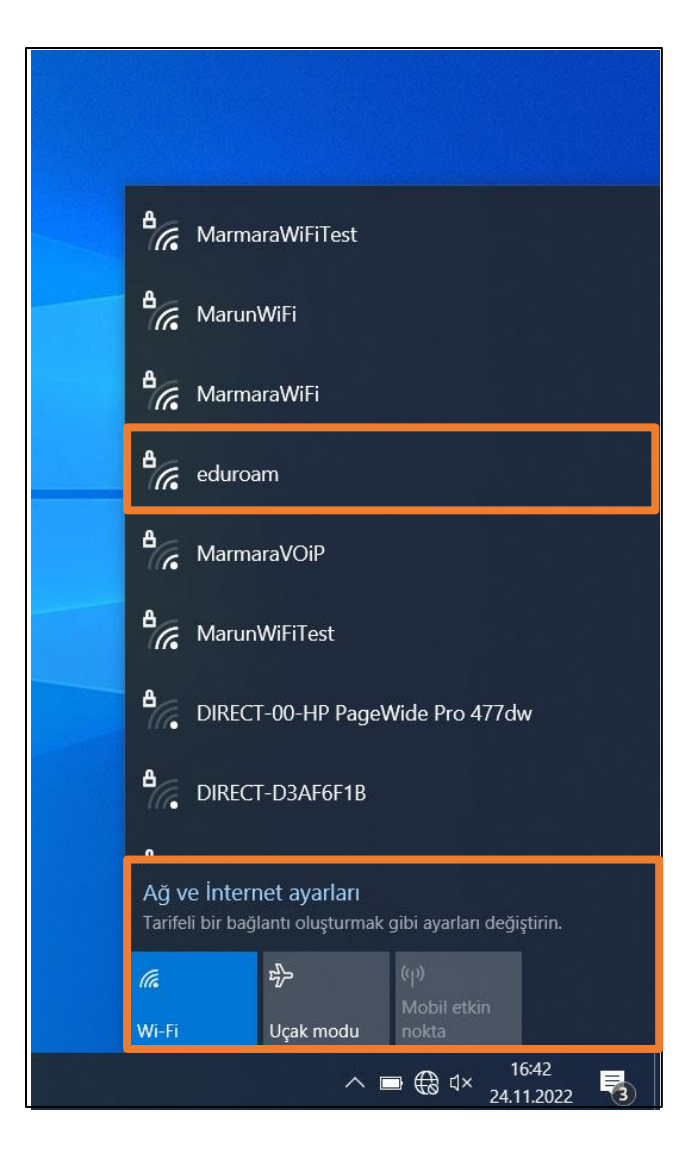

#### 2. "eduroam" Kullanıcı Ayarları

| A<br>MarmaraWiFi                                                                           |   |
|--------------------------------------------------------------------------------------------|---|
| A MarmaraVOiP                                                                              |   |
| A MarmaraWiFiTest                                                                          |   |
| eduroam<br>Güvenli                                                                         |   |
| Kullanıcı adınızı ve parolanızı girin<br>test.kullanici@marmara.edu.tr                     | ٦ |
| ••••••                                                                                     | > |
| Tamam İptal                                                                                |   |
| A MarunWiFi                                                                                |   |
| -<br>Ağ ve İnternet ayarları<br>Tarifeli bir bağlantı oluşturmak gibi ayarları değiştirin. |   |
| Image: Wi-Fi Image: Wi-Fi €p (p)   Wi-Fi Uçak modu nokta                                   |   |
| ∧ <b>■</b> ∰ dy 16:44                                                                      |   |

Kimlik: @marmara uzantılı adresiniz veya @marun uzantılı adresiniz

(Örn: testkullanici@marmara.edu.tr, testkullanici@marun.edu.tr)

Şifre: Adresinizin şifresi

# "Bağlan" butonuna tıklamalısınız.

# 3. "eduroam" Bağlandı

| °//.                                                                                  | <b>eduro</b><br>Bağlar                                                                                                    | <b>om</b><br>nyor |                   |                     |   |  |  |  |
|---------------------------------------------------------------------------------------|----------------------------------------------------------------------------------------------------|-------------------|-------------------|---------------------|---|--|--|--|
|                                                                                       | Bağlanmaya devam edilsin mi?<br>Bu konumda <b>eduroom</b> öğesini bulmayı<br>bekliyorsanız, devam edin ve bağlanın. Aksi<br>takdirde, aynı ada sahip farklı bir ağ olabilir.<br>Sertifika ayrıntılarını göster |                   |                   |                     |   |  |  |  |
|                                                                                       |                                                                                                    | Bağlan            |                   | Íptal               |   |  |  |  |
| ₽7.                                                                                   | Marun                                                                                                    | WiFi              |                   |                     |   |  |  |  |
| ₽//.                                                                                  | Marma                                                                                                    | ıraWiFi           |                   |                     |   |  |  |  |
| A.                                                                                    | MarunWiFiTest                                                                                                    |                   |                   |                     |   |  |  |  |
| •                                                                                     | Marma                                                                                                    | iraVOiP           |                   |                     |   |  |  |  |
| Ağ ve İnternet ayarları<br>Tarifeli bir bağlantı oluşturmak gibi ayarları değiştirin. |                                                                                                    |                   |                   |                     |   |  |  |  |
| <i>(</i>                                                                              |                                                                                                    | r∲>               | (မု)<br>Mobil eti |                     |   |  |  |  |
|                                                                                       |                                                                                                    |                   | ■ ⊕ 40            | 16:46<br>24.11.2022 | 5 |  |  |  |

#### 4. "eduroam"

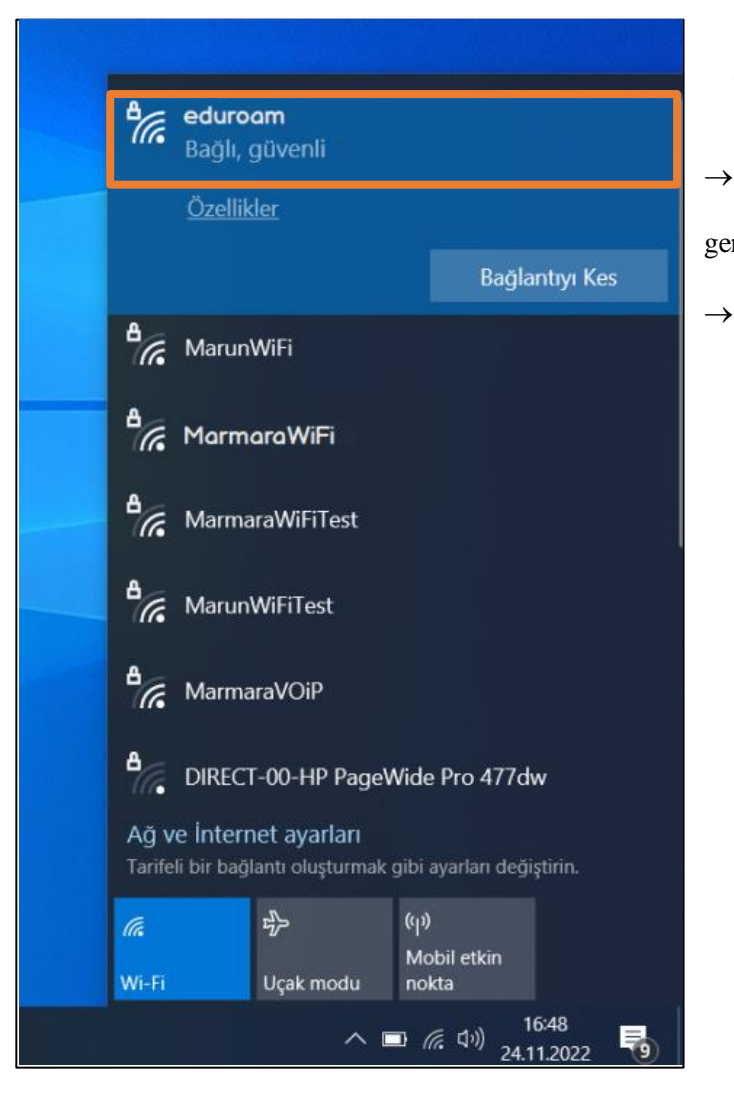

Tüm ayarları yaptığım halde "eduroam" bağlantısına bağlanamadım diyorsanız:

- → "hesap.marmara.edu.tr" adresinden hesabınızın şifresini bir defaya mahsus güncellemeniz gerekmektedir.
  - Tüm bilgileri eksiksiz doldurmalısınız ekranlarda gösterilen aşamaların yapılması önemlidir.